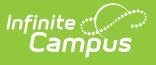

## **Student Achievement Module** (Connecticut)

Last Modified on 10/21/2024 8:21 am CDT

#### Report Logic | Extract Fields | Generate Report | Report Layout

Tool Search: Student Achievement Module

The Student Achievement Module extract is used to report student state test results to complete the Connecticut state-defined report format.

| Student Achievement Module Extract                                                                                                    |                                                                                                    |
|----------------------------------------------------------------------------------------------------|----------------------------------------------------------------------------------------------------|
| This tool will extract data to complete the CT State-defined Student Achievement Module reporting extract. Choose the defined file format, otherwise choose the testing/debugging format. | ne State Format to get the file in the state                                                                                                    |
| Extract Options                                                                                                    | Select Calendars                                                                                                    |
| Start Date                                                                                                    | Which calendar(s) would you like to include in the report?                                                                                                    |
|                                                                                                    | active year                                                                                                    |
| Format State Format (CSV) V                                                                                                    | ◯ list by school                                                                                                    |
|                                                                                                    | ◯ list by year                                                                                                    |
| Generate Extract Submit to Batch                                                                                                    | 21-22<br>21-22 BOE<br>21-22 Both Hill Elementary Sc<br>21-22 Choice Alshmertive Hype<br>21-22 Daniels Farm Elementary<br>21-22 Eval<br>21-22 Eval<br>21-22 Frenchtown Elementary Sc<br>21-22 Hillcrest Middle School<br>21-22 Jane Ryan Elementary Sch<br>21-22 Jane Ryan Elementary Sch<br>21-22 Middlebrook Elementary S<br>21-22 Middlebrook Elementary S<br>21-22 Middale School for the G<br>21-22 Middale SiS-148654<br>21-22 Middale SIS-151687<br>21-22 Out Lady of Suffering HS<br>21-22 Out-of-System<br>21-22 Out-Placed |
| Refresh Show top 50 V tasks submitted between 07/08/2022 and 07/15/2022                                                                                                    |                                                                                                    |
| Batch Queue List                                                                                                    |                                                                                                    |
| Queued Time Report Title Status Download                                                                                                    |                                                                                                    |
| Student Achievement Module Extract                                                                                                    |                                                                                                    |

# **Report Logic**

Students report when the following conditions have been met:

- Their enrollment is in the selected calendar(s) on the extract editor.
- The student's test date occurs within their enrollment AND the date range selected on the

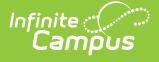

extract editor (Student Information > General > Assessments).

- The student's test result is NOT null (Student Information > General > Assessments).
- The test is identified as as State Test.
- The State Code for the test is NOT null and the Assessment Type is BIL (Assessment > Test Setup).

# **Extract Fields**

| Field                                     | Description                                                                                                    |
|-------------------------------------------|----------------------------------------------------------------------------------------------------|
| Start Date                                | The first day of the reporting period.                                                                                                    |
| End Date                                  | The last day of the reporting period.                                                                                                    |
| Format                                    | The format in which the report will generate.<br>Options include: Fixed Width, HTML, and CSV.                                                                                                    |
| Ad hoc Filter                             | Select an existing ad hoc filter from which to report students.                                                                                                    |
| Select Calendars                          | The calendar(s) from which data will be pulled.<br>This defaults to the calendar selected in the<br>Campus toolbar.                                                                                                    |
| Generate Extract<br>OR<br>Submit to Batch | Users have the option of submitting the report<br>to the batch queue by clicking <b>Submit to</b><br><b>Batch</b> instead of Generate Extract. This<br>process allows larger reports to generate in<br>the background, without disrupting the use of<br>Campus. For more information about<br>submitting a report to the batch queue, see<br>the Batch Queue article. |

### **Generate Report**

- 1. Enter a **Start Date** for the report in *mmddyy* format or use the calendar icon to select a date.
- 2. Enter an **End Date** for the extract in *mmddyy* format or use the calendar icon to select a date.
- 3. Select a **Format** for report generation.
- 4. Optional: select an existing **Ad hoc Filter**.
- 5. Select the appropriate **Calendar(s)** from which to include data on the extract.
- 6. Click the **Generate Extract** button or the **Submit to Batch** button.

### **Report Layout**

| Data Element | Description | Location |
|--------------|-------------|----------|
|              |             |          |

| Data Element               | Description                                                                                                    | Location                                                                                                    |
|----------------------------|----------------------------------------------------------------------------------------------------|----------------------------------------------------------------------------------------------------|
| SASID                      | The student's State ID<br>number.                                                                                                    | Census > People ><br>Demographics > Student<br>State ID                                                                      |
|                            | Numeric, 10 digits                                                                                                    | Person.stateID                                                                                                    |
| Reporting District         | The State District Number for<br>the district running the<br>extract.                                                                     | School & District Settings ><br>District > District Information<br>> State District Number                                   |
|                            | Numeric, 3 digits                                                                                                    | District.number                                                                                                    |
| District Student ID        | The student's local student<br>number.<br><i>Numeric, 20 digits</i>                                                                       | Census > People ><br>Demographics > Local<br>Student Number                                                                  |
|                            |                                                                                                    | Person.studentNumber                                                                                                    |
| Date of Birth              | The student's birth date.<br>Date format, 8 characters                                                                                    | Census > People ><br>Demographics > Birth Date                                                                               |
|                            | (MMDDYYYY)                                                                                                    | Identity.birthDate                                                                                                    |
| Credential/Test Vendor     | The state code of the test.                                                                                                    | Assessment > Test Setup ><br>State Code                                                                                      |
|                            |                                                                                                    | Test.stateCode                                                                                                    |
| Credential Category/Series | Indicates that a student has<br>studied and attained<br>proficiency in English and one<br>or more languages by high<br>school graduation. | Student Information ><br>Assessment Administration ><br>Assessment Center > Test ><br>Test Type > State Test ><br>State Code |
|                            | If State Code = BV001-BV011,<br>BC001 (Seal Of Biliteracy)<br>reports.                                                                    | Test.stateCode                                                                                                    |
|                            | Alphanumeric, 5 characters                                                                                                    |                                                                                                    |
| Credential Specialization  | This reports as "BL" plus the<br>Standards Type code<br>(example: BL002 for Spanish).<br>Date format, 8 characters                        | Student Information ><br>Assessment Administration ><br>Assessment Center > Test ><br>Test Information > Standards<br>Type   |
|                            | (MMDDYYYY)                                                                                                    | Test.standardCode                                                                                                    |

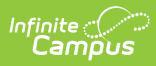

| Data Element                                             | Description                                                                    | Location                                                                                      |
|----------------------------------------------------------|--------------------------------------------------------------------------------|-----------------------------------------------------------------------------------------------|
| Attempt Date                                             | The date the student took the test.<br>Date format, 8 characters<br>(MMDDYYYY) | Student Information ><br>General > Assessment > Test<br>Score Detail > Date<br>TestScore.date |
| Test Passed                                              | Indicates whether or not the student passed the test.                          | Student Information ><br>General > Assessment > Test<br>Score Detail > Result                 |
|                                                          | Alphanument, i character                                                       | TestScore.result                                                                              |
| Reserved Field 1                                         | Reports blank.                                                                 | TestScore.result                                                                              |
| Reserved Field 1<br>Reserved Field 2                     | Reports blank.                                                                 | TestScore.result N/A N/A                                                                      |
| Reserved Field 1<br>Reserved Field 2<br>Reserved Field 3 | Reports blank.<br>Reports blank.<br>Reports blank.                             | TestScore.resultN/AN/AN/A                                                                     |